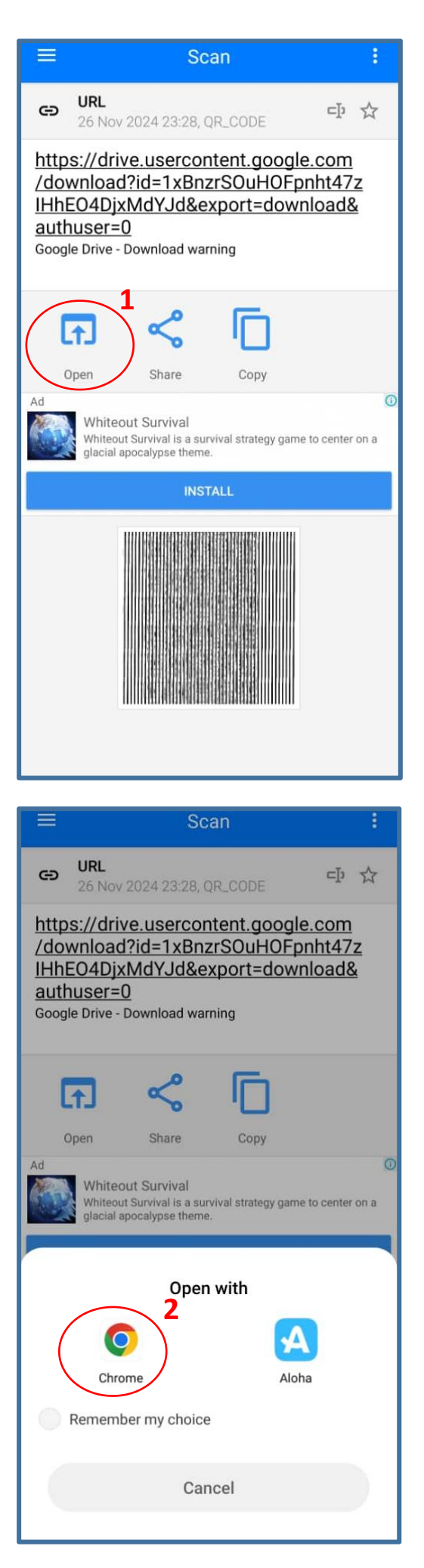

## Android Version of Meet Live

Step 1: After you scan the QR code, click on "Open" (column 1) when you see the link. Then click on "Chrome" (column 2) to download the APK file of beta version of Meet Live.

Langkaht 1: Setelah anda mengimbas kod QR, klik pada "Buka" (bulatan merah 1) setelah anda melihat pautan. Kemudian klik pada "Chrome" (ruang 2) untuk memuat turun fail APK versi beta Meet Live.

步骤 1: 扫描二维码后, 当您看到链接时, 点击"打开"(红圈 1)。然后点击"Chrome"(红圈 2)以下载 Meet Live 的体验版 APK 文件。

ขั้นตอนที่ 1: หลังจากสแกน QR โค้ดแล้ว คลิกที่ "เปิด" (คอลัมน์ 1) เมื่อคุณเห็นลิงก์ จากนั้นคลิกที่ "Chrome" (คอลัมน์ 2) เพื่อดาวน์โหลดไฟล์ APK ของเวอร์ชันทดลองของ Meet Live

Bước 1: Sau khi quét mã QR, nhấp vào "Mở" (cột 1) khi bạn thấy liên kết. Sau đó nhấp vào "Chrome" (cột 2) để tải xuống tệp APK của phiên bản beta Meet Live.

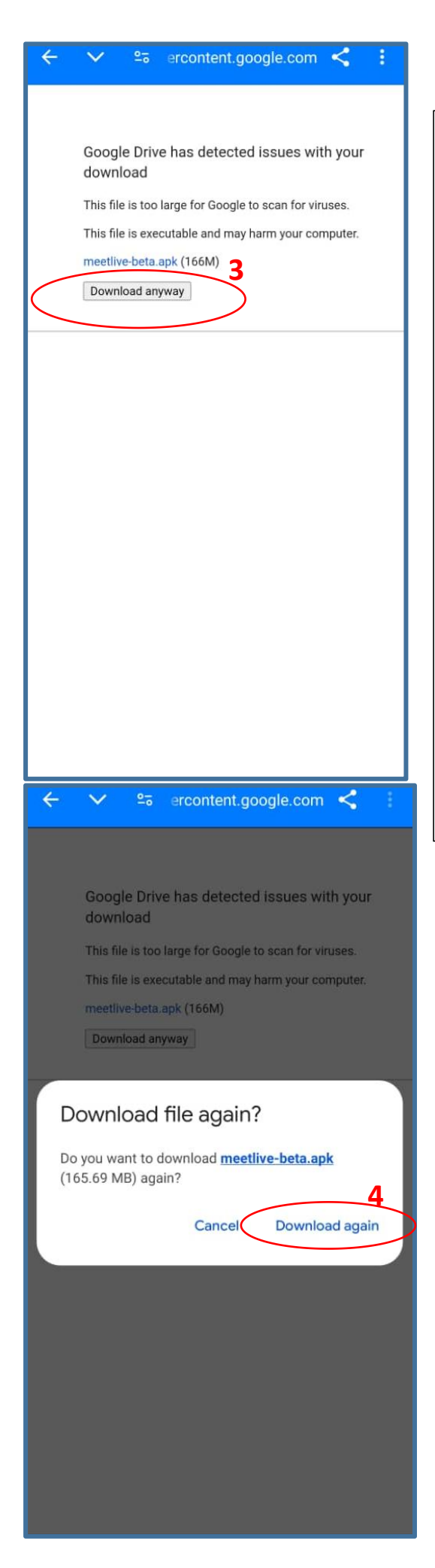

Step 2: Click on "Download anyway" (column 3), then click on "Download" (column 3) to download the APK file.

Langkah 2: Klik pada "Download anyway" (bulatan merah 3), kemudian klik pada "Download" (bulatan merah 3) untuk memuat turun fail APK.

步骤 2: 点击"Download anyway"(列 3),然后点击 "Download"以下载 APK 文件。

ขั้นตอนที่ 2: คลิกที่ "ดาวน์โหลดต่อไป" (คอลัมน์ 3) จากนั้น คลิกที่ "ดาวน์โหลด" เพื่อดาวน์โหลดไฟล์ APK

Bước 2: Nhấp vào "Tải xuống bất chấp" (cột 3), sau đó nhấp vào "Tải xuống" để tải tệp APK.

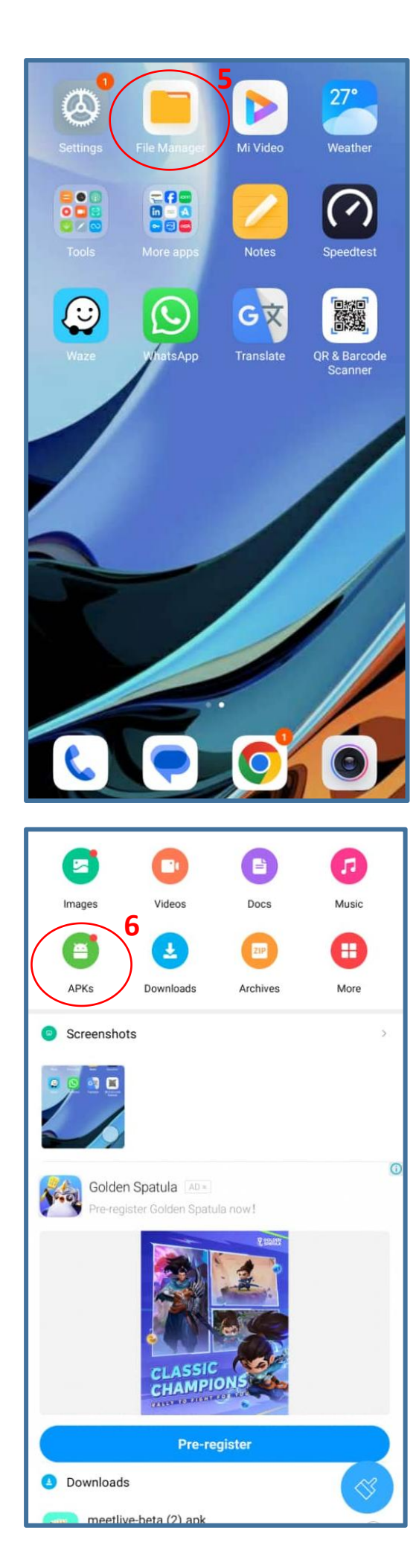

Step 3: Click "File Manager" (column 5) to search for the "APK" (column 6)

Langkah 3: Klik "File Manager" (bulatan merah 5) untuk mencari "APK" (bulatan merah 6).

步骤 3: 点击"File Manager"(红圈 5)以搜索 "APK"(红圈 6)。

ขั้นตอนที่ 3: คลิกที่ "ตัวจัดการไฟล์" (คอลัมน์ 5) เพื่อค้นหา "APK" (คอลัมน์ 6)

Bước 3: Nhấp vào "Quản lý Tệp" (cột 5) để tìm kiếm "APK" (cột 6).

| APKs :                                                                                                    |
|----------------------------------------------------------------------------------------------------|
| meetlive-beta (2).apk<br>173.74MB 7                                                                                      |
|                                                                                                    |
|                                                                                                    |
|                                                                                                    |
|                                                                                                    |
|                                                                                                    |
|                                                                                                    |
|                                                                                                    |
|                                                                                                    |
|                                                                                                    |
|                                                                                                    |
|                                                                                                    |
| APKs :                                                                                                    |
|                                                                                                    |
| meetlive-beta (2).apk                                                                                                    |
| meetlive-beta (2).apk                                                                                                    |
| meetlive-beta (2).apk<br>173.74MB                                                                                        |
| meetlive-beta (2).apk<br>173.74MB                                                                                        |
| meetlive-beta (2).apk<br>173 74MB                                                                                        |
| meetlive-beta (2).apk                                                                                                    |
| meetlive-beta (2).apk 173 74MB  Meet Live Do you want to install this application?                                       |
| meetive-beta (2).apk<br>172.74MB<br>Meet Live<br>Do you want to install this application?<br>8<br>CANCEL INSTALL         |
| meetlive-beta (2).apk<br>173 74ИВ<br>Meet Live<br>Do you want to install this application?<br>CANCEL INSTALL             |
| meetive-beta (2).apk<br>172.74MB<br>Meet Live<br>To you want to install this application?<br>Meet Live<br>CANCEL INSTALL |
| meetive-beta (2).apk<br>173 74ИВ<br>Meet Live<br>Do you want to install this application?<br>Вселсе INSTALL              |
|                                                                                                    |

Step 4: Click on the "meetlive-beta.apk" (column 7) and "INSTALL" (column 8) to install the APK file.

Langkah 4: Klik "meetlive-beta.apk" (bulatan merah 7) dan "INSTALL" (bulatan merah 8) untuk memuat turun fail APK.

步骤 4: 点击"meetlive-beta.apk"(红圈 7)和"INSTALL" (红圈 8)以安装 APK 文件。

ขั้นตอนที่ 4: คลิกที่ "meetlive-beta.apk" (คอลัมน์ 7) และ "ติดตั้ง" (คอลัมน์ 8) เพื่อทำการติดตั้งไฟล์ APK

Bước 4: Nhấp vào "meetlive-beta.apk" (cột 7) và "CÀI ĐẶT" (cột 8) để cài đặt tệp APK.

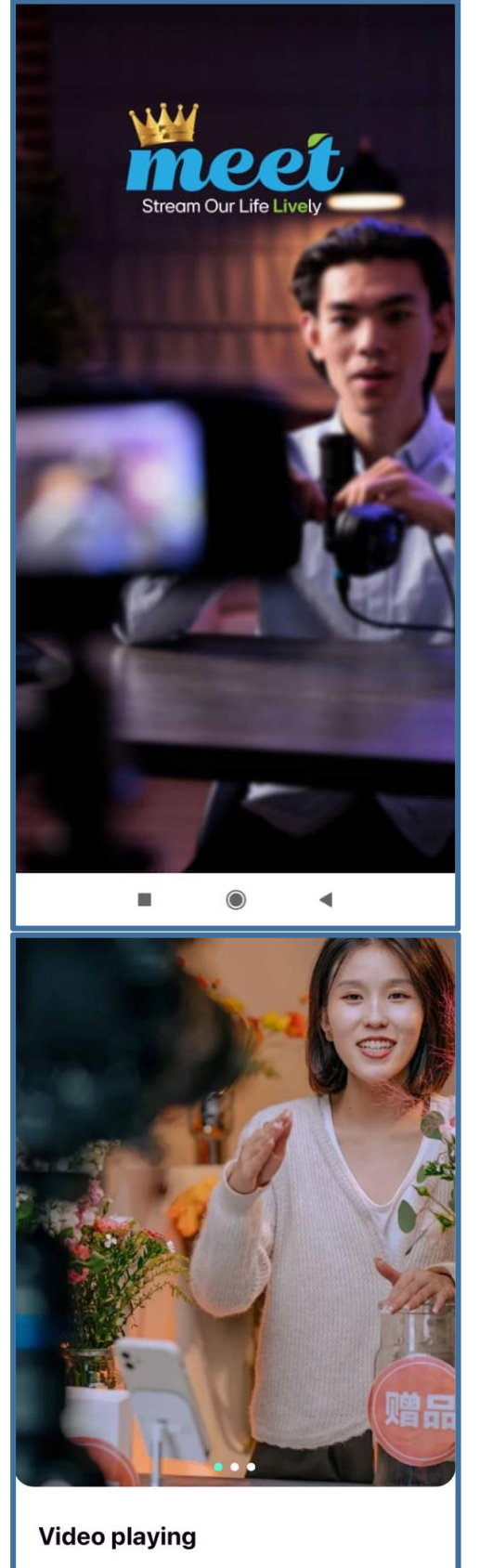

Enjoy seamless, high-quality playback of your favorite content anytime, anywhere!

Next

Step 5: You will see the Introduction screen when you open the Meet Live app from "TestFlight for the first time. Click Skip or Next to continue.

Langkah 5: Anda akan melihat skrin Pengenalan apabila anda membuka aplikasi Meet Live dari "TestFlight" untuk pertama kali. Klik Skip atau Next untuk meneruskan.

步骤 5:第一次通过"TestFlight"打开 Meet Live 应用程序时,您将看到介绍屏幕。点击跳过或下一步继续。

ขั้นตอนที่ 5: คุณจะเห็นหน้าจอแนะนำเมื่อเปิดแอป Meet Live จาก "TestFlight" เป็นครั้งแรก คลิกข้ามหรือถัดไปเพื่อ ดำเนินการต่อ

Bước 5: Bạn sẽ thấy màn hình Giới thiệu khi mở ứng dụng Meet Live từ "TestFlight" lần đầu tiên. Nhấp Bỏ qua hoặc Tiếp theo để tiếp tục.

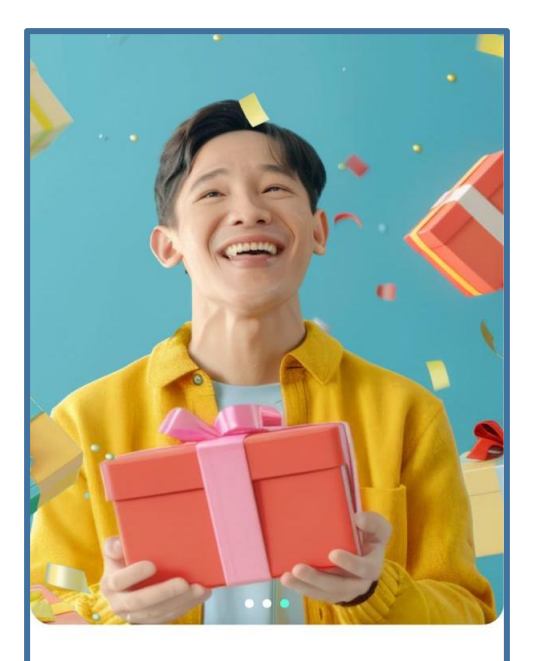

## Lucky draw

Join our Lucky Draw for a chance to win amazing prizes!

Start Streaming

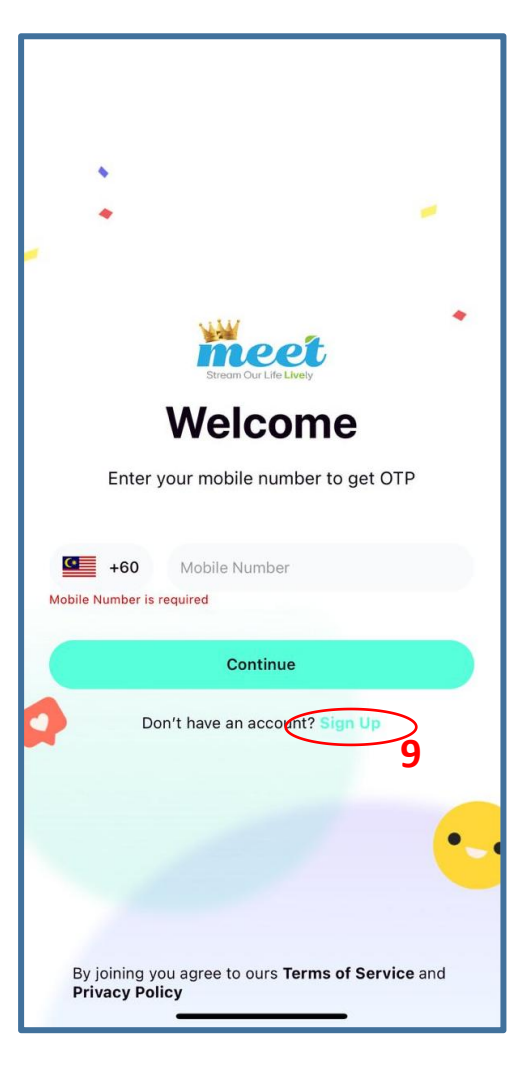

Step 6: Click on "Start Streaming" to proceed, then click "Sign Up" (column 9) to register an account in Meet Live.

Langkah 6: Klik pada "Start Streaming" untuk meneruskan, kemudian klik "Sign Up" (bulatan merah 9) untuk daftar akaun di Meet Live.

步骤 6: 点击"Start Streaming"以继续, 然后点击 "Sign Up"(红圈 9) 在 Meet Live 注册账户。

ขั้นตอนที่ 6: คลิกที่ "เริ่มการสตรีม" เพื่อดำเนินการต่อ จากนั้น คลิก "สมัครสมาชิก" (คอลัมน์ที่ 9) เพื่อสมัครบัญชีใน Meet Live

Bước 6: Nhấp vào "Bắt đầu phát sóng" để tiếp tục, sau đó nhấp vào "Đăng ký" (cột 9) để đăng ký tài khoản trên Meet Live.

| ÷                                                                                                    |                     |                          |  |  |
|----------------------------------------------------------------------------------------------------|---------------------|--------------------------|--|--|
|                                                                                                    | Sign Up             |                          |  |  |
| Co                                                                                                    | omplete your profil | e                        |  |  |
| Name                                                                                                    |                     |                          |  |  |
| John Edward                                                                                                    |                     |                          |  |  |
| Email                                                                                                    |                     |                          |  |  |
| John@email.com                                                                                                    |                     |                          |  |  |
| Mobile Number                                                                                                    |                     |                          |  |  |
| <b>460</b> 1                                                                                                    | 23456789            |                          |  |  |
| 6-digit OTP                                                                                                    |                     | Send OTP                 |  |  |
| * Only show during testing. Will remove in production.<br>* If OTP is null, check database or request again.<br>OTP: - |                     |                          |  |  |
| Data of Dirth                                                                                                    | 0                   | 2                        |  |  |
| 1                                                                                                    | АВС                 | J<br>DEF                 |  |  |
| 4<br>6ні                                                                                                    | 5<br>JKL            | 6<br>MNO                 |  |  |
| 7<br>PQRS                                                                                                    | 8<br>TUV            | 9<br>wxyz                |  |  |
|                                                                                                    | 0                   | $\langle \times \rangle$ |  |  |
|                                                                                                    |                     |                          |  |  |
| _                                                                                                    |                     |                          |  |  |

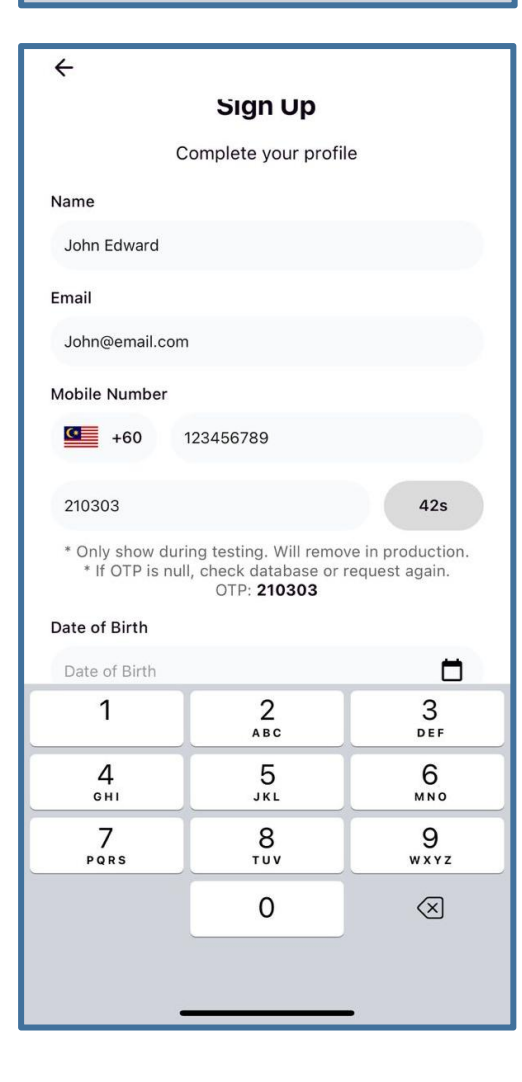

Step 7: Fill up your personal details such as name, email and mobile number, then click on "Send OTP", (due to the beta version, OTP will be sent directly and shown below the input box). Then key in the OTP into the input box to continue.

Langkah 7: Isikan butiran peribadi anda seperti nama, emel, dan nombor telefon, kemudian klik pada "Send OTP" (oleh kerana versi beta, OTP akan dihantar terus dan dipaparkan di bawah ruangan tersebut). Kemudian masukkan OTP ke dalam ruangan untuk meneruskan.

步骤 7:填写您的个人资料,如姓名、电子邮件和手机 号码,然后点击"发送 OTP"(由于是体验版,OTP 会直 接发送并显示在输入框下方)。然后在输入框输入 OTP 以继续。

ขั้นตอนที่ 7: กรอกข้อมูลส่วนตัวของคุณ เช่น ชื่อ อีเมล และ หมายเลขโทรศัพท์ จากนั้นคลิกที่ "ส่ง OTP" (เนื่องจากเป็น เวอร์ชันเบต้า OTP จะถูกส่งโดยตรงและแสดงอยู่ใต้ช่องกรอก ข้อมูล) จากนั้นกรอก OTP ลงในช่องเพื่อดำเนินการต่อ

Bước 7: Điền thông tin cá nhân của bạn như tên, email và số điện thoại, sau đó nhấp vào "Gửi OTP" (do phiên bản beta, OTP sẽ được gửi trực tiếp và hiển thị dưới trường này). Sau đó, nhập OTP vào trường để tiếp tục.

| ÷                                                                                                    |  |  |  |
|----------------------------------------------------------------------------------------------------|--|--|--|
| Complete your profile                                                                                                    |  |  |  |
| Name                                                                                                    |  |  |  |
| John Edward                                                                                                    |  |  |  |
| Email                                                                                                    |  |  |  |
| John@email.com                                                                                                    |  |  |  |
| Mobile Number                                                                                                    |  |  |  |
| <b>4</b> 60 <b></b>                                                                                                    |  |  |  |
| 210303 <b>12s</b>                                                                                                    |  |  |  |
| * Only show during testing. Will remove in production.<br>* If OTP is null, check database or request again.<br>OTP: <b>210303</b> |  |  |  |
| Date of Birth                                                                                                    |  |  |  |
| 01-01-2000                                                                                                    |  |  |  |
| Gender                                                                                                    |  |  |  |
| Male                                                                                                    |  |  |  |
| Referral Code (Optional)                                                                                                    |  |  |  |
| Referral Code                                                                                                    |  |  |  |
| ✓ I have read and agreed to the Terms and Conditions                                                                               |  |  |  |
| Submit                                                                                                    |  |  |  |
|                                                                                                    |  |  |  |

| Wha<br>Pi | t are you interested in?<br>ease select 3 your favourite topic |   |
|-----------|----------------------------------------------------------------|---|
|           | 👖 Shopping 🛛 💥 Travel                                          | • |
| •         | 🛔 Music 💄 Beauty                                               |   |
|           | 🎁 Blind Box 🔹 Food                                             |   |
| •         | Teashion 💜 Health                                              |   |
| • 😭       | Home Decor 👴 Parenting                                         |   |
|           | IRL Fitness & Wellness                                         | Ę |
|           | Gaming Art & Design                                            |   |
|           | Sports AI & VR                                                 |   |
| Softw     | are & Apps Cars & Automotives                                  |   |
| • Movi    | ies & TV Shows Photograpghy                                    |   |
| Science   | & Technology Business & Finance                                |   |
|           | test cate                                                      |   |
|           |                                                                |   |
|           | Next                                                           |   |

Step 8: After filling up all your personal details, check on the "Agree to Terms and Conditions", and click "Submit". Next, you will be asked to choose at least 3 favourite topics.

Langkah 8: Selepas mengisi semua butiran peribadi anda, tandakan pada "Agree to Terms and Conditions", dan klik "Hantar". Seterusnya, anda akan diminta untuk memilih sekurang-kurangnya 3 topik kegemaran.

步骤 8:填写完所有个人资料后,勾选"Agree to Terms and Conditions",然后点击"Submit"。接下来,您将被要求选择至少 3 个喜好。

ขั้นตอนที่ 8: หลังจากกรอกข้อมูลส่วนตัวทั้งหมดแล้ว ให้เลือก "ตกลงเงื่อนไขและข้อตกลง" และคลิก "ส่ง" จากนั้นคุณจะถูก ขอให้เลือกหัวข้อที่ชอบอย่างน้อย 3 หัวข้อ

Bước 8: Sau khi điền đầy đủ thông tin cá nhân, đánh dấu vào ô "Đồng ý với Điều khoản và Điều kiện", và nhấp vào "Gửi". Tiếp theo, bạn sẽ được yêu cầu chọn ít nhất 3 chủ đề yêu thích.

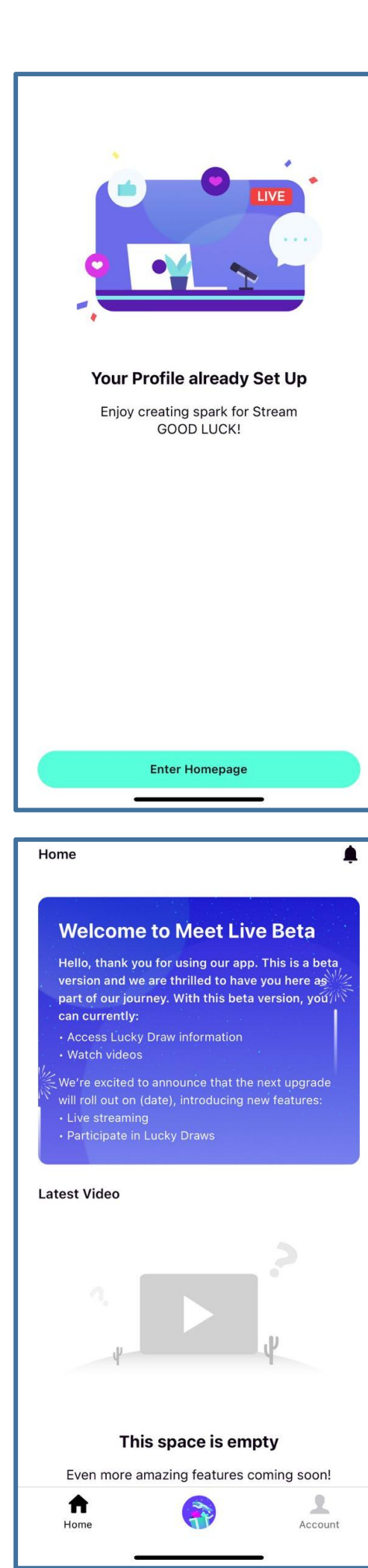

All done! Congratulations and welcome to Meet Live, now you can start your journey with Meet Live, enjoy!

Tahniah dan selamat datang ke Meet Live, kini anda boleh menikmati perjalanan anda bersama Meet Live.

完成了!恭喜并欢迎来到 Meet Live,现在您可以开始您 的 Meet Live 之旅,祝您愉快!

เสร็จเรียบร้อย! ขอแสดงความยินดีและยินดีต้อนรับสู่ Meet Live ตอนนี้คุณสามารถเริ่มต้นการเดินทางกับ Meet Live ได้ แล้ว ขอให้สนุก!

Tất cả đã xong! Chúc mừng và chào mừng bạn đến với Meet Live, bây giờ bạn có thể bắt đầu hành trình của mình với Meet Live, chúc bạn vui vẻ!